# **Troubleshoot Common ISE Guest Access Issues**

### Contents

| Introduction                                  |
|-----------------------------------------------|
| Prerequisite                                  |
| Requirements                                  |
| Components Used                               |
| Guest Flow                                    |
| Common Deployment Guides                      |
| Frequently Encountered Issues                 |
| Redirection to the Guest Portal Does Not Work |
| Dynamic Authorization Fails                   |
| SMS/EMAIL Notifications Are Not Sent          |
| Manage the Accounts Page is Not Reachable     |
| Portal Certificate Best Practices             |
| Related Information                           |

# Introduction

This document describes how to troubleshoot common guest issues in deployment, how to isolate and check the issue, and simple workarounds to try.

# Prerequisite

### Requirements

Cisco recommends that you have knowledge of these topics:

- ISE guest configuration
- CoA configuration on Network Access Devices(NAD)
- Capture tools on workstations are required.

### **Components Used**

The information in this document is based on Cisco ISE, Release 2.6, and:

- WLC 5500
- Catalyst switch 3850 15.x version
- Windows 10 workstation

The information in this document was created from the devices in a specific lab environment. All of the devices used in this document started with a cleared (default) configuration. If your network is live, ensure that you understand the potential impact of any command.

# **Guest Flow**

The guest flow overview is similar to wired or wireless setups. This image of the flow diagram can be used for reference throughout the document. It helps to visualize the step and the entity.

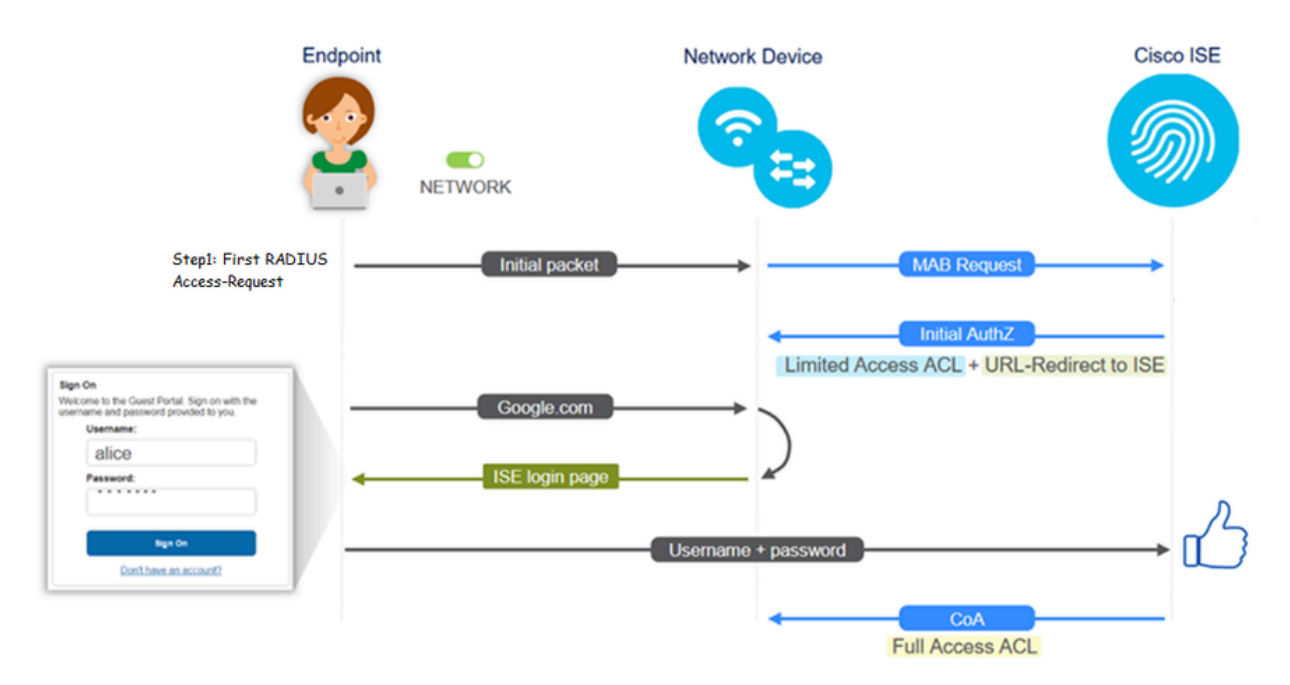

The flow can also be followed on ISE live logs [**Operations** > **RADIUS Live Logs**] by filtering the endpoint ID:

- MAB Authentication successful- username field has the MAC address- URL is pushed to the NAD User gets the portal
- Guest Authentication successful- username field has the guest username, it has been identified as GuestType\_Daily (or the configured type for the guest user)
- CoA initiated- username field is blank, detailed report shows Dynamic Authorization successful
- Guest Access provided

The sequence of events in the image (bottom to top):

| May 18, 2020 01:34:18.298 AM | <b>1</b> | 0 | testguest         | 84.96.91.26.DD.6D | Windows 10   | Guest Access | Guest Acces | PermitAccess   | 10.106.37.18 | DefaultNetwork | TenGigabitEther | User Identity Groups:G | sotumu26 |
|------------------------------|----------|---|-------------------|-------------------|--------------|--------------|-------------|----------------|--------------|----------------|-----------------|------------------------|----------|
| May 18, 2020 01:34:18:269 AM | 2        | 0 |                   | 84.96.91.26.DD.6D |              |              |             |                |              | DefaultNetwork |                 |                        | sotumu26 |
| May 18, 2020 01:34:14.446 AM | <b>1</b> | 0 | testguest         | 84.96.91.26.DD.6D |              |              |             |                | 10.106.37.18 |                |                 | GuestType_Daily (defa  | sotumu26 |
| May 18, 2020 01:22:50.904 AM | 2        | 0 | 84.96.91.26.00.60 | 84.96.91.26.DD.6D | Intel-Device | Guest Acces  | Guest Acces | Guest_redirect | 10.106.37.18 | DefaultNetwork | TenGigabitEther | Profiled               | solumu26 |

# **Common Deployment Guides**

Here are some links for configuration assistance. For any specific use case troubleshooting, it helps to be aware of the ideal or expected configuration.

- <u>Wired Guest Configuration</u>
- <u>Wireless Guest Configuration</u>
- <u>Wireless Guest CWA with FlexAuth APs</u>

## **Frequently Encountered Issues**

This document primarily addresses these issues:

#### **Redirection to the Guest Portal Does Not Work**

Once the redirect URL and ACL are pushed from ISE, check these:

1. The client status on the switch (if wired guest access) with the command **show authentication session int** <interface> details:

```
guestlab#sh auth sess int T1/0/48 de
           Interface: TenGigabitEthernet1/0/48
              IIF-ID: 0x1096380000001DC
         MAC Address: b496.9126.dd6d
        IPv6 Address: Unknown
        IPv4 Address: 10.106.37.18
           User-Name: B4-96-91-26-DD-6D
              Status: Authorized
              Domain: DATA
      Oper host mode: single-host
    Oper control dir: both
     Session timeout: N/A
     Restart timeout: N/A
   Common Session ID: 0A6A2511000012652C64B014
     Acct Session ID: 0x0000124F
              Handle: 0x5E00014D
      Current Policy: POLICY Tel/0/48
Local Policies:
       Service Template: DEFAULT_LINKSEC_POLICY_SHOULD_SECURE (priority 150)
     Security Policy: Should Secure
     Security Status: Link Unsecure
Server Policies:
        URL Redirect: https://10.127.197.212:8443/portal/gateway?sessionId=0A6
A2511000012652C64B014&portal=26d19560-2e58-11e9-98fb-0050568775a3&action=cwa&tok
en=66bbfce930a43142fe26b9d9577971de
    URL Redirect ACL: REDIRECT ACL
Method status list:
      Method
                       State
                       Autho Success
      ma b
```

2. The client status on the Wireless LAN Controller (if wireless guest access): **Monitor > Client > MAC** address

### Security Information

| Security Policy<br>Completed | No                                                     |
|------------------------------|--------------------------------------------------------|
| Policy Type                  | N/A                                                    |
| Auth Key Mgmt                | N/A                                                    |
| ncryption Cipher             | None                                                   |
| P Type                       | N/A                                                    |
| MP NAC State                 | Access                                                 |
| ius NAC State                | CENTRAL_WEB_AUTH                                       |
| Security Group               | Not Applicable                                         |
| e                            | cwa_redirect                                           |
| Ied Status                   | Yes                                                    |
| Override Flex                | none                                                   |
| . Applied Status             | Unavailable                                            |
| direct URL                   | http:///itim-launalisesion:8443/portal/gateway?session |

3. The reachability from the endpoint to the ISE on TCP port 8443 with the help of command prompt: C:\Users\user>telnet <ISE-IP> 8443.

4. If the portal redirect URL has an FQDN, check if the client is able to resolve from the command prompt: C:\Users\user>nslookup guest.ise.com.

5. In flex connect setup, ensure the same ACL name is configured under ACL and flex ACLs. Also, verify if the ACL is mapped to the APs. Refer to the config guide from the previous section-Steps 7 b and c for more information.

| cisco                                                                                                    | MONITOR                          | WLANs | CONTROLLER | WIRELESS | SECURITY |  |  |
|----------------------------------------------------------------------------------------------------|----------------------------------|-------|------------|----------|----------|--|--|
| Wireless                                                                                                    | FlexConnect Access Control Lists |       |            |          |          |  |  |
| <ul> <li>Access Points         <ul> <li>All APs</li> <li>Radios</li> <li>802.11a/n</li> <li>802.11b/g/n</li> <li>Dual-Band Radios</li> <li>Global Configuration</li> </ul> </li> </ul> | Acl Name                         |       |            |          |          |  |  |
| Advanced                                                                                                    |                                  |       |            |          |          |  |  |
| Mesh                                                                                                    |                                  |       |            |          |          |  |  |
| RF Profiles                                                                                                    |                                  |       |            |          |          |  |  |
| FlexConnect Groups<br>FlexConnect ACLs                                                                                                    |                                  |       |            |          |          |  |  |

6. Take a packet capture from the client, and check for the redirection. The packet HTTP/1.1 302 Page Moved is to indicate the WLC/Switch redirected the accessed site to the ISE guest portal (redirected URL):

|    | ip.addr==2.2.2.2 |     |       |       |      |         |            |              |              |          |                                                                    |
|----|------------------|-----|-------|-------|------|---------|------------|--------------|--------------|----------|--------------------------------------------------------------------|
| No | ).               |     | Arriv | al Ti | me   |         |            | Source       | Destination  | Protocol | Info                                                               |
| Г  |                  | 190 | May 3 | 18,   | 2020 | 14:29:1 | 3.49400500 | 10.106.37.18 | 2.2.2.2      | TCP      | 54571 → 80 [SYN] Seq=0 Win=64240 Len=0 MSS=1460 WS=256 SACK_PERM=1 |
|    |                  | 191 | May 3 | 18,   | 2020 | 14:29:1 | 3.49657400 | 2.2.2.2      | 10.106.37.18 | TCP      | 80 → 54571 [SYN, ACK] Seq=0 Ack=1 Win=4128 Len=0 MSS=1460          |
|    |                  | 192 | May : | 18,   | 2020 | 14:29:1 | 3.49670300 | 10.106.37.18 | 2.2.2.2      | TCP      | 54571 → 80 [ACK] Seq=1 Ack=1 Win=64240 Len=0                       |
|    |                  | 194 | May   | 18,   | 2020 | 14:29:1 | 3.69293900 | 2.2.2.2      | 10.106.37.18 | тср      | [TCP Dup ACK 191#1] 80 → 54571 [ACK] Seq=1 Ack=1 Win=4128 Len=0    |
| Г  |                  | 218 | May : | 18,   | 2020 | 14:29:1 | 6.34762700 | 10.106.37.18 | 2.2.2.2      | HTTP     | GET / HTTP/1.1                                                     |
|    |                  | 219 | May : | 18,   | 2020 | 14:29:1 | 6.35025300 | 2.2.2.2      | 10.106.37.18 | HTTP     | HTTP/1.1 302 Page Moved                                            |
|    |                  | 220 | May : | 18,   | 2020 | 14:29:1 | 6.35047200 | 2.2.2.2      | 10.106.37.18 | TCP      | 80 → 54571 [FIN, PSH, ACK] Seq=279 Ack=329 Win=3800 Len=0          |
|    |                  | 221 | May : | 18,   | 2020 | 14:29:1 | 6.35050600 | 10.106.37.18 | 2.2.2.2      | TCP      | 54571 → 80 [ACK] Seq=329 Ack=280 Win=63962 Len=0                   |
|    |                  | 222 | May : | 18,   | 2020 | 14:29:1 | 6.35064600 | 10.106.37.18 | 2.2.2.2      | TCP      | 54571 → 80 [FIN, ACK] Seq=329 Ack=280 Win=63962 Len=0              |
| L  |                  | 224 | May : | 18,   | 2020 | 14:29:1 | 6.35466100 | 2.2.2.2      | 10.106.37.18 | TCP      | 80 → 54571 [ACK] Seq=280 Ack=330 Win=3800 Len=0                    |
|    |                  |     |       |       |      |         |            |              |              |          |                                                                    |
|    |                  |     |       |       |      |         |            |              |              |          |                                                                    |

| + 219 May 18, 2020 14:29:16.3502_ 2.2.2.2 10.106.37.18 HTTP HTTP/1.1 302 Page Moved                                                                                                 |                                 |
|----------------------------------------------------------------------------------------------------|---------------------------------|
|                                                                                                    |                                 |
| > Frame 219: 332 bytes on wire (2656 bits), 332 bytes captured (2656 bits) on interface 0                                                                                           |                                 |
| Ethernet II, Src: Cisco_ca:0e:c5 (00:87:31:ca:0e:c5), Dst: IntelCor_26:dd:6d (b4:96:91:26:dd:6d)                                                                                    |                                 |
| Internet Protocol Version 4, Src: 2.2.2.2, Dst: 10.106.37.18                                                                                                    |                                 |
| > Transmission Control Protocol, Src Port: 80, Dst Port: 54571, Seq: 1, Ack: 329, Len: 278                                                                                          |                                 |
| V Hypertext Transfer Protocol                                                                                                    |                                 |
| > HTTP/1.1 302 Page Moved\n\m                                                                                                    |                                 |
| Location: https://10.127.197.212:8443/pontal/gateway?sessionId=0A6A2511000012652C648014&pontal=26d19560-2e58-11e9-98fb-0050568775a3&action=cwa&token=66bbfce930a43142fe26b9d9577971 | de&redirect=http://2.2.2.2/\r\n |
| Pragma: no-cache\r\n                                                                                                    |                                 |
| Cache-Control: no-cache\r\n                                                                                                    |                                 |
|                                                                                                    |                                 |
| [HTTP response 1/1]                                                                                                    |                                 |
| [Time since request: 0.002626000 seconds]                                                                                                    |                                 |
| [Request in frame: 218]                                                                                                    |                                 |
| [Request URI: http://2.2.2/]                                                                                                    |                                 |

- 7. HTTP(s) engine is enabled on the Network Access Devices:
  - On the switch:

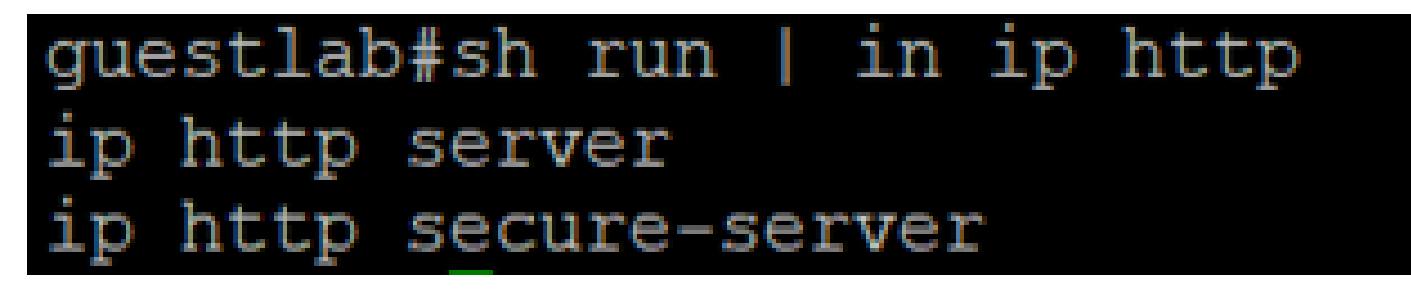

• On the WLC:

| uludu<br>cisco                                             | MONITOR                                  | <u>W</u> LANs                                        | CONTROLLER                            | WIRELESS           | SECURITY | MANAGEMENT |  |
|------------------------------------------------------------|------------------------------------------|------------------------------------------------------|---------------------------------------|--------------------|----------|------------|--|
| Management                                                 | HTTP-HTTPS Configuration                 |                                                      |                                       |                    |          |            |  |
| Summary<br>SNMP<br>HTTP-HTTPS<br>Telnet-SSH<br>Serial Port | HTTP Ac<br>HTTPS A<br>WebAuth<br>HTTPS F | cess<br>ccess <sup>2</sup><br>SecureW<br>Redirection | Enable<br>Enable<br>Enable<br>Disable | d ▼<br>d ▼<br>ed ▼ |          |            |  |
| Local Management<br>Users                                  | Web Sessio                               | n Timeout                                            | 30                                    | Minutes            |          |            |  |

- 8. If the WLC is in a foreign-anchor setup, check these:
  - Step 1. The client status must be the same on both the WLCs.
  - Step 2. Redirect URL must be seen on both the WLCs.
  - Step 3. RADIUS Accounting must be disabled on the anchor WLC.

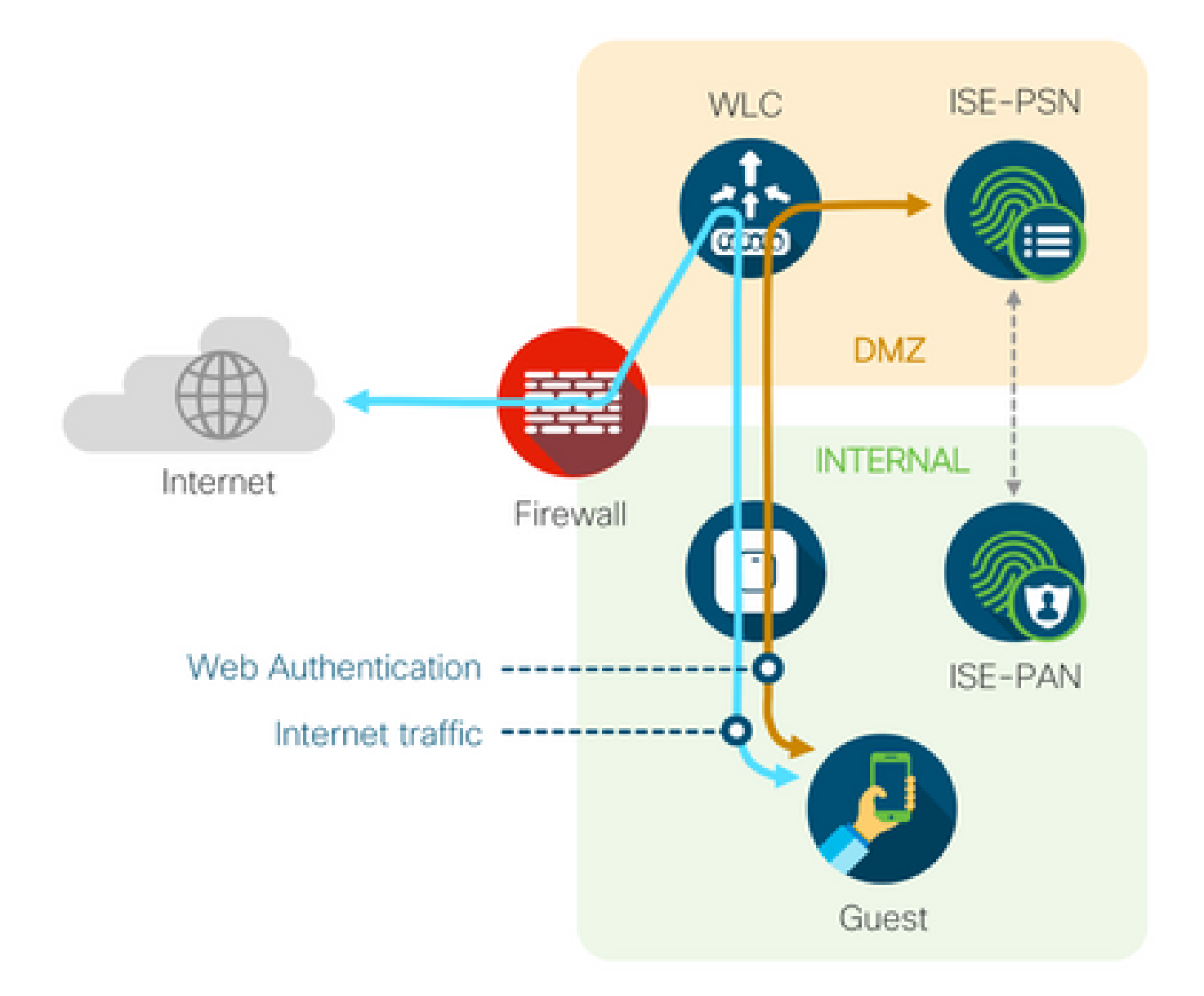

#### **Dynamic Authorization Fails**

If the end-user is able to access the guest portal and log in successfully, the next step would be a change of authorization to give full guest access to the user. If this does not work, you see a Dynamic Authorization failure on ISE Radius Live Logs. To remedy the issue, check these:

| Overview             |                                   | Step  | 5                                                                                                |
|----------------------|-----------------------------------|-------|--------------------------------------------------------------------------------------------------|
| Event                | 5417 Dynamic Authorization failed | 11204 | Received reauthenticate request                                                                  |
| Link                 | 0417 Dynamic Admonzatori fanod    | 11220 | Prepared the reauthenticate request                                                              |
| Username             |                                   | 11100 | RADIUS-Client about to send request - ( port = 1700 , type = Cisco CoA )                         |
| Endpoint Id          | MAC ADDRESS                       | 11104 | RADIUS-Client request timeout expired (112 Step latency=10003 ms)                                |
| Endpoint Profile     |                                   | 11213 | No response received from Network Access Device after sending a Dynamic<br>Authorization request |
| Authorization Result |                                   |       |                                                                                                  |

1. Change of Authorization (CoA) must be enabled/configured on the NAD:

# aaa server radius dynamic-author client 10.127.197.209 server-key cisco123 client 10.127.197.212 server-key cisco123

•

| ريانيان<br>cısco                                                                                                    | MONITOR                                                                                                    | <u>W</u> LANs                                                                                                    | CONTROLLER                               | WIRELESS                                                                                                    | <u>S</u> ECURITY   | MANAGEMENT          | C <u>O</u> MMANDS | HELP   | FEEDBACK |
|----------------------------------------------------------------------------------------------------|----------------------------------------------------------------------------------------------------|----------------------------------------------------------------------------------------------------|------------------------------------------|----------------------------------------------------------------------------------------------------|--------------------|---------------------|-------------------|--------|----------|
| Security                                                                                                    | RADIUS A                                                                                                    | uthentio                                                                                                    | cation Servers                           | s > New                                                                                                    |                    |                     |                   |        |          |
| <ul> <li>AAA<br/>General</li> <li>RADIUS<br/>Authentication<br/>Accounting<br/>Fallback<br/>DNS<br/>Downloaded AVP</li> <li>TACACS+<br/>LDAP<br/>Local Net Users<br/>MAC Filtering</li> <li>Disabled Clients<br/>User Login Policies</li> <li>Local EAP<br/>Advanced EAP</li> <li>Priority Order</li> <li>Certificate</li> <li>Access Control Lists</li> <li>Wireless Protection<br/>Policies</li> <li>Web Auth<br/>TrustSec SXP<br/>Local Policies</li> <li>Advanced</li> </ul> | Server Inde<br>Server IP A<br>Shared Sec<br>Confirm Sh<br>Key Wrap<br>Port Numbe<br>Server Stat<br>Support for<br>Server Time<br>Network Us<br>Managemen<br>Tunnel Pros<br>IPSec | ex (Priority<br>uddress(Ip)<br>ret Formal<br>ret<br>ared Secre<br>tus<br>r CoA<br>eout<br>rer<br>nt Retrans<br>cy | r)<br>r4/Ipv6)<br>t<br>et<br>mit Timeout | 12 ▼ 10.127.197.21 ASCII ▼ (Designed for tel12 Enabled ▼ Enabled ▼ Enable Enable Enable Enable Enable Enable | 2<br>FIPS customer | s and requires a ke | y wrap compliant  | RADIUS | server)  |

2. UDP Port 1700 must be allowed on the firewall.

3. NAC state on WLC is incorrect. Under Advanced settings on WLC GUI > WLAN, change the NAC state to ISE NAC.

| Advanced |                                |  |
|----------|--------------------------------|--|
| ,        | 802.11a/n (1 - 255) 1          |  |
| ¥        | 802.11b/g/n (1 - 255) 1        |  |
|          | NAC                            |  |
|          | NAC State ISE NAC V            |  |
|          | Load Balancing and Band Select |  |
| es       | Client Load Balancing          |  |
|          | Client Band Select             |  |

#### **SMS/EMAIL** Notifications Are Not Sent

1. Check the SMTP configuration under Administration > System > Settings > SMTP.

2. Check the API for SMS/Email gateways outside ISE:

Test the URL(s) provided by the vendor on an API client or a browser, replace the variables like usernames, passwords, mobile number, and test the reachability [Administration > System > Settings > SMS Gateways].

| VIS Gateway Provider List > Global | Default                                                    |
|------------------------------------|------------------------------------------------------------|
| MS Gateway Provider                |                                                            |
| SMS Gateway Provider Name:         | * Global Default                                           |
| Select Provider Interface Type:    |                                                            |
| O SMS Email Gateway                |                                                            |
| SMS HTTP API                       |                                                            |
| URL: * http://api.clickatell.      | com/http/sendmsg?user=[USERNAME]&password=[PASSWORD]&api_i |
| Data (Url encoded portion):        | \$message\$                                                |
|                                    | 27<br>27                                                   |

Alternatively, if you test from the ISE sponsor groups [Workcentres > Guest Access > Portals and Components > Guest Types], take a packet capture on ISE and the SMS/SMTP gateway to check if:

- 1. The request packet reaches the server untampered.
- 2. ISE server has the vendor recommended permissions/privilege for the gateway to process this request.

| Account | Expiration | Notification |
|---------|------------|--------------|
|---------|------------|--------------|

| < | Send account expiration notification 3 days V before account expires i                                                |  |  |  |
|---|----------------------------------------------------------------------------------------------------|--|--|--|
|   | View messages in:<br>English - English                                                                                |  |  |  |
|   | Email                                                                                                    |  |  |  |
|   | Send a copy of the notification email to the Sponsor                                                                  |  |  |  |
|   | Use customization from: Sponsred Portal (Default)                                                                     |  |  |  |
|   | Messages: Copy text from:                                                                                             |  |  |  |
|   | Your account is going to expire in 3 days. Please notify your sponsor to extend your account now to avoid any delays. |  |  |  |
|   |                                                                                                    |  |  |  |
| 1 | Send test email to me at:                                                                                             |  |  |  |
| l | Send Send                                                                                                    |  |  |  |
|   | Compute Swith Server at. Work Centers > Guest Access > Autimistration > Swith Server                                  |  |  |  |
| ✓ | SMS                                                                                                    |  |  |  |
|   | Messages: Copy text from:                                                                                             |  |  |  |
|   | Your account is going to expire in 3 days. Please notify your sponsor to extend your account now to avoid any delays. |  |  |  |
|   | (460 character limit our message 1/20uer 460 characters requires multiple messages                                    |  |  |  |
|   | Send test SMS to me at                                                                                                |  |  |  |
|   | 08123456789 Global Default V Send                                                                                     |  |  |  |
|   | Configure SMS service provider at: Work Centers > Guest Access > Administration > SMS Gateway Providers               |  |  |  |

#### Manage the Accounts Page is Not Reachable

1. The **Workcentres > Guest Access > Manage accounts** button redirects to the ISE FQDN on port 9002 for the ISE admin to access the sponsor portal:

| A Not secure   ise27.cisco.com:9002/sponsoradminportal/SponsorAdminLogin.ac | tion                                                                                                    | * |
|-----------------------------------------------------------------------------|----------------------------------------------------------------------------------------------------|---|
|                                                                             | <b>[ 500 ] Internal Error</b><br>Internal system error encountered. Please contact<br>System Administrator. |   |

2. Check if the FQDN is resolved by the workstation from which Sponsor Portal is accessed with the command **nslookup** <**FQDN of ISE PAN**>.

3. Check if ISE TCP port 9002 is open from the CLI of the ISE with the command **show ports** | **include** 9002.

#### **Portal Certificate Best Practices**

- For a seamless user experience, the certificate used for portals and admin roles must be signed by a well-known public Certificate Authority (example: GoDaddy, DigiCert, VeriSign, etc), commonly trusted by browsers (example: Google Chrome, Firefox, and so on).
- It is not recommended to use a static IP for guest redirection, since that makes the private IP of ISE visible to all users. Most of the vendors do not provide third party-signed certificates for private IPs.
- When you move from ISE 2.4 p6 to p8 or p9, there is a known bug: Cisco bug ID <u>CSCvp75207</u>, where the **Trust for authentication within ISE** and **Trust for client authentication and Syslog** boxes must be manually checked after the patch upgrade. This ensures

that ISE sends out the full cert chain for the TLS flow when the guest portal is accessed.

If these actions do not resolve guest access problems, please reach out to TAC with a support bundle collected with instructions from the document: <u>Debugs to enable on ISE</u>.

# **Related Information**

<u>Cisco Technical Support & Downloads</u>